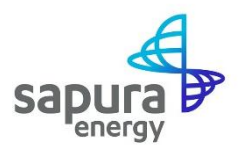

## **Supplier Registration Guide**

# NAVIGATING FORWARD

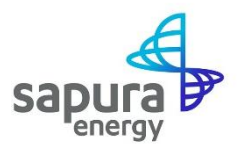

## Introduction

This Supplier Registration Guide will provide you guided instructions on how to register and maintain your information on the SAP Ariba Network.

Sapura Energy Berhad ("SEB") will be transitioning to a new system, SAP Ariba, for all tendering events, e-procurement transactions to ensure greater transparency and accountability.

As our trusted supplier, you are required to submit your company details electronically through the SAP Ariba Network. SEB will then review and register your company as a supplier to participate in any subsequent sourcing events with us.

|   | SAP Ariba 📉                          |
|---|--------------------------------------|
|   | Supplier Login                       |
|   | User Name                            |
|   | Password                             |
|   | Login<br>Forgot Username or Password |
|   |                                      |
|   |                                      |
| _ |                                      |

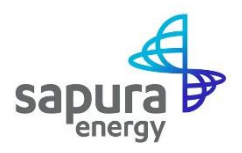

## **Supplier Registration**

To complete your Sapura Supplier Registration, you are required to log in to your SAP Ariba Network Account (to be created if you do not already have one) in order to fill in the Supplier Registration Questionnaire. Follow the steps below to guide you through the process.

Click on the link below to log in to the Supplier SAP Ariba Network portal.

Invitation: Complete your SAP Ariba Network Account Registration with Sapura Energy Berhad

| sapura                                                                                                    |
|----------------------------------------------------------------------------------------------------|
| Register as a supplier with Sapura Energy Berhad                                                                                                    |
| Hello!                                                                                                    |
| Jyh Song Yong has invited you to register to become a supplier with Sapura Energy Berhad Start by creating an account with Ariba Network. It's free.                                                                               |
| Sapura Energy Berhad T uses Ariba Network to manage its sourcing and procurement activities and to collaborate with suppliers. If YY Logistics already has an account with Ariba Network, sign in with your username and password. |
| Click Here to create account now                                                                                                    |

**Step 1:** You will receive an e-mail notification to complete your Supplier Registration with Sapura Energy Berhad.

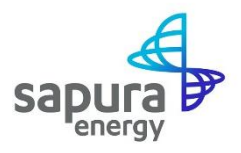

**Step 2:** You will be automatically navigated to the **Supplier Registration Questionnaire** page. Please read the questionnaire carefully and fill in all the required details. Mandatory fields are marked with an asterisk (\*).

| Ariba Sourcii                                       | ng                                                                          | tte Company Settings      | utt 🔻 Help Center |                            |
|-----------------------------------------------------|-----------------------------------------------------------------------------|---------------------------|-------------------|----------------------------|
| < Go back to Sapura Energy Berha                    | d - TEST Dashboard                                                          | Deskto                    | p File Sync       |                            |
| Console                                             | Doc57604724 - Supplier Registrati                                           | on Questionnaire External | L Time<br>14      | remaining<br>days 23:32:02 |
| Event Messages<br>Event Details<br>Response History | All Content                                                                 |                           |                   | ■   ≈                      |
| Response Team                                       | Name 1                                                                      |                           |                   |                            |
|                                                     | I Company Information                                                       |                           |                   | A                          |
| ▼ Event Contents                                    | 1.1 Supplier Full Legal Name (as per<br>Company Registration Certificate)   | * WLegistics              | ]                 |                            |
| All Content                                         | (Please use below Supplier name field if name is longer than 35 characters) | TT LOGISUCS               |                   |                            |
| 1 Company                                           | 1.2 Supplier Full Legal Name<br>(Cont'd)                                    |                           |                   |                            |
| Commedity                                           | 1.3 Supplier Full Legal Name (Cont'd)                                       |                           |                   |                            |
| 2 Geograph                                          | 1.4 Company Registration Number                                             | * 12948712                |                   |                            |
| 3 Tax Details                                       |                                                                             | *Show More                |                   |                            |
| 4. Danis Dataila                                    |                                                                             | Succes.                   |                   |                            |
| 4 Bank Details                                      |                                                                             | Street 2:                 | (i)               |                            |
| 5 Primary Business<br>Con                           |                                                                             | Circot 2:                 |                   |                            |
|                                                     | 1.5 Registered Address                                                      | Street 3:                 | (i)               |                            |
| 7 Sapura Code of<br>Conduct                         |                                                                             | Postal Code: (i)          | City: *           | ()                         |
|                                                     |                                                                             |                           |                   |                            |

**Step 3:** For question 2.1 (Select Primary Category you would provide to Sapura), **select only one category**.

| Event Messages<br>Event Details<br>Response History | All Content                                                                                                    |                     |                                          | <b>.</b>   > |
|-----------------------------------------------------|----------------------------------------------------------------------------------------------------|---------------------|------------------------------------------|--------------|
| Response Team                                       | Name †                                                                                                    |                     |                                          |              |
|                                                     | attach)                                                                                                    |                     |                                          |              |
|                                                     | 2 Commodity & Geography of                                                                                                    | fSupply             |                                          |              |
| ▼ Event Contents                                    | 2.1 Select Primary Category y                                                                                                    | ou would provide to |                                          |              |
| All Content                                         | Sapura<br>(*Do not select category at lev<br>category at level 2.                                                                | el 1, only select 1 | •Civil and Structural Materials [select] | - 11         |
| 1 Company<br>Information                            | 1 Company<br>Information Cick on "Select" button then c<br>Civit and Structural (level 1) an<br>for Civit and Structural Materia |                     |                                          |              |
| 2 Commodity & Geograph                              | 2.2 Select location currently y<br>Sapura                                                                                        | ou serve to         | *(select a value) [select]               |              |
|                                                     | 3 Tax Details                                                                                                    | Less –              |                                          | ~            |
| 3 Tax Details                                       | (*) indicates                                                                                                    | s a required field  |                                          |              |
| 4 Bank Details                                      | Submit Entire Response                                                                                                    | Update Totals       | Save draft Compose Message Excel Import  |              |
| 5 Primary Business<br>Con                           |                                                                                                    |                     |                                          |              |
| 6 Compliance                                        |                                                                                                    |                     |                                          |              |
| , Sapura Code of                                    |                                                                                                    |                     |                                          | _            |

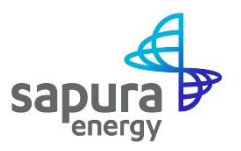

Step 4: Provide the mandatory information such as your tax information and bank details, and ensure you upload the relevant supporting documents via either the 'drag-and-drop' method or upload by clicking on "Choose File" and clicking "OK" once done.

| ack to Sapura Energy Berha         | d - TEST Dashboard                                                                      |                                          |            | Desktop File Sync                    |
|------------------------------------|-----------------------------------------------------------------------------------------|------------------------------------------|------------|--------------------------------------|
| Console                            | Doc57604724 - Supplier Regi                                                             | stration Questionnaire External          |            | D Time remaining<br>14 days 23:22:31 |
| Event Messages<br>Event Details    | All Content                                                                             |                                          |            | <b></b>   *                          |
| Response Team                      | Name 1                                                                                  |                                          |            |                                      |
|                                    | Fill in the Tax identification accordingly                                              |                                          |            |                                      |
| <ul> <li>Event Contents</li> </ul> | 3.1 Tax Identification<br>Number (VAT)                                                  |                                          |            |                                      |
| All Content                        | 3.2 Tax Identification<br>(GST/SST)                                                     |                                          |            |                                      |
| 1 Company<br>Information           | 3.3 Please attach proof of<br>tax identification     4 Bank     Add Bank Details (0)    | ★ 🕅 Dummy VAT Cert.docx ∨ Update file De | elete file |                                      |
| 2 Commodity &<br>Geograph          | ■ Details         ■ Add Bank Details (0)           ▼ 5         Primary Business Contact |                                          |            |                                      |
| 3 Tax Details                      | 5.1 Title                                                                               | *                                        |            |                                      |
| 4 Bank Details                     | 5.2 Full Name                                                                           | *                                        |            |                                      |
| Primary Business                   | 5.3 Job Title                                                                           | *                                        |            |                                      |
| 5 Con                              | 5.4 Company Telephone                                                                   | *                                        |            |                                      |
| 7 Sapura Code of<br>Conduct        | 5.5 Mobile Number (with<br>Country Code)                                                | *                                        |            |                                      |
|                                    | 5.6 Email Address                                                                       | *                                        |            |                                      |

| Ariba Sourcing                                                                                                    | ### Company Settings * Robin Hutt Help Center >>               |
|----------------------------------------------------------------------------------------------------|----------------------------------------------------------------|
| o back to Sapura Energy Berhad - TEST Dashboard                                                                                                    | Desktop File Sync                                              |
|                                                                                                    | Save                                                           |
| Clicking Save will only save your Repeatable Section answers. To submit your response, you will need to click                                                                                                    | Save and then click Submit Entire Response on the main screen. |
| All Content > 4 Bank Details                                                                                                    |                                                                |
| Bank Details (1)                                                                                                    | <b></b>   ×                                                    |
| Name †                                                                                                    |                                                                |
|                                                                                                    | SWIFT Code:                                                    |
|                                                                                                    | Bank Account Type: No Choice V                                 |
| Please attach Letter confirmation from bank(in bank letterhead) dated within past 30 days -to<br>confirm that the company has account with the bank including banking details and authorized<br>signature from bank. | *Attach a file                                                 |
| Please attach Copy of front page of latest bank statement                                                                                                    | *Attach a file                                                 |
| In case of <b>bank account update</b> , please provide letter from on company letterhead signed by<br>authorized person stating they wish to change existing bank account detail to new bank account<br>detail.      | Attach a file                                                  |
| Add an additional Bank Account                                                                                                    | (*) indicates a required field                                 |
|                                                                                                    |                                                                |
| Robin Hutt (robinsebaribasupplier@gmail.com) last visited 9 Jul 2020 8.01:17 PM YY Logistics AN01539716211-T                                                                                                    |                                                                |

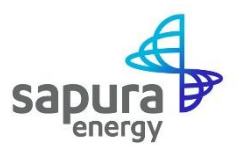

**Step 5:** After filling in the questionnaire, you may **click on the "Submit Entire Response"** button or **click on "Save Draft"** if you wish to revisit the questionnaire and complete it at a later time.

| Response Team               | Name 1                                                                                                    |                                                         |   |
|-----------------------------|----------------------------------------------------------------------------------------------------|---------------------------------------------------------|---|
|                             | tax identification                                                                                                    |                                                         | - |
| Event Contents              | 4 Bank<br>Details Add Bank Details (1)                                                                                                    |                                                         |   |
| Event oontento              | ▼ 5 Primary Business Contact                                                                                                    |                                                         |   |
| All Content                 | 5.1 Title                                                                                                    | * Mr                                                    |   |
| 1 Company<br>Information    | 5.2 Full Name                                                                                                    | * Robin Hutt                                            |   |
| 2 Commodity &               | 5.3 Job Title                                                                                                    | * Executive                                             |   |
| Geograph                    | 5.4 Company Telephone                                                                                                    | * 6012491284                                            |   |
| 3 Tax Details               | 5.5 Mobile Number (with<br>Country Code)                                                                                                    | * 6012491888                                            |   |
| 4 Bank Details              | 5.6 Email Address                                                                                                    | * sebaribasupplier@gmail.com                            |   |
| 5 Primary Business<br>Con   | ▼ 7 Sapura Code of Conduct                                                                                                    |                                                         |   |
| 7 Sapura Code of<br>Conduct | <ul> <li>7.1 Please Review and<br/>Acknowledge Sapura Code<br/>of Conduct attached here.</li> <li>              ■ References ∨      </li> </ul> | * Yes V                                                 |   |
|                             | 4                                                                                                    |                                                         | • |
|                             | (*) indicates a require                                                                                                    | ed held                                                 |   |
|                             | a                                                                                                    |                                                         |   |
|                             | Submit Entire Response                                                                                                    | Update Totals T Save draft Compose Message Excel Import |   |

**Step 6:** The required registration steps are now completed. Your information will be reviewed by SEB and you will be contacted by our representatives, if there are further information required.

|                                                                                      | sapura                                                                           |
|--------------------------------------------------------------------------------------|----------------------------------------------------------------------------------|
| Registration with Sapura Energy Berhad                                               |                                                                                  |
| Congratulations! Sapura Energy Berhad<br>included in the supplier database of Sapura | has approved your supplier registration. UT Test 3 has now been<br>Energy Berhad |
| You will be notified when next steps of the s                                        | supplier onboarding process require your attention.                              |

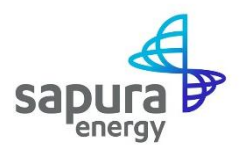

## **Supplier Information Update (if required)**

Once you have been successfully registered on the SAP Ariba Network, if you wish to update your company information, you can perform an e-update by following the simple steps below.

**Step 1: Log in** to your SAP Ariba Network Account (**https://supplier.ariba.com**) with your credentials.

| SAP Ariba Proposals and Questionaire - |                                                                                                    |
|----------------------------------------|----------------------------------------------------------------------------------------------------|
|                                        |                                                                                                    |
|                                        |                                                                                                    |
| SAP Ariba 📉                            | Looking for an e-signature solution?                                                                                           |
| Supplier Login                         | SAP Signature Management by DocuSign<br>integrates with Ariba Network for a secur<br>automated workflow for electronically col |
| robinsebaribasupplier@gmail.com        | information, tracking progress, and obtain<br>legally binding electronic signatures.                                           |
|                                        | Learn More                                                                                                    |
| Login                                  |                                                                                                    |
| Forgot Username or Password            |                                                                                                    |
|                                        | •••                                                                                                    |
|                                        |                                                                                                    |
| orted browsers and plusins             |                                                                                                    |
| and a submatch and how a               |                                                                                                    |

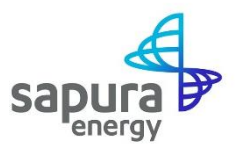

Step 2: From the menu bar on the top of your page, click on the "Ariba Network" dropdown menu and select "Ariba Proposals and Questionnaire".

| SAP /     | Ariba Network 👻                    | Standard Account | Upgrade       | TEST MODE                                                 |  | RH |
|-----------|------------------------------------|------------------|---------------|-----------------------------------------------------------|--|----|
| What is   | Ariba Discovery<br>Ariba Proposals | And Questionaire | ny? Selecting | a role will help us provide you with a better experience. |  |    |
| You ca    | Ariba Contracts                    |                  | n the My Acco | unt page.                                                 |  |    |
| (         | Business Owner                     |                  |               |                                                           |  |    |
| $\langle$ | Customer Servic                    | ce               |               |                                                           |  |    |
| (         | E-Commerce                         |                  |               |                                                           |  |    |
| 0         | Field Services                     |                  |               |                                                           |  |    |
| $\langle$ | Information Tech                   | nology           |               |                                                           |  |    |
| (         | Manager                            |                  |               |                                                           |  |    |
| 0         | Marketing     Order Managem        | ent              |               |                                                           |  |    |
| (         | Sales                              |                  |               |                                                           |  |    |

**Step 3: Click on** "Supplier Registration Questionnaire External".

| Ariba Proposals and Questionai | re - Standard Account           | Upgrade                                 | TEST MODE                                                          |                                                                             |                                               | ø       | () RH      |   |
|--------------------------------|---------------------------------|-----------------------------------------|--------------------------------------------------------------------|-----------------------------------------------------------------------------|-----------------------------------------------|---------|------------|---|
| SAPURA ENERGY BERHAD - TEST    |                                 |                                         |                                                                    |                                                                             |                                               |         |            |   |
| There are no matched postings. | Welcome to the market leader    | e <b>Ariba Spen</b><br>s in quality, se | d Management site. This site a<br>rvice, and cost. Ariba, Inc. adr | assists in identifying world class<br>ministers this site in an effort to ( | suppliers who are<br>ensure market integrity. | sap     | oura 🍕     | • |
|                                | Events                          |                                         |                                                                    |                                                                             |                                               |         |            |   |
|                                | Title                           | ID                                      | End Time 🕴                                                         |                                                                             | Event Type                                    |         |            |   |
|                                |                                 |                                         |                                                                    | No items                                                                    |                                               |         |            |   |
|                                | Registration C                  | uestionna                               | ires                                                               |                                                                             |                                               |         |            |   |
|                                | Title                           |                                         |                                                                    | ID                                                                          | End Time ↓                                    |         | Status     |   |
|                                | <ul> <li>Status: Ope</li> </ul> | n (1)                                   |                                                                    |                                                                             |                                               |         |            |   |
|                                | Supplier Registrat              | ion Questionr                           | aire External                                                      | Doc57604724                                                                 | 8/3/6103 7:53 PM                              |         | Registered |   |
|                                | Qualification                   | Questionn                               | aires                                                              |                                                                             |                                               |         |            |   |
|                                | Title I                         | D End                                   | i⊤ime ↓                                                            | Commodity                                                                   | Regions                                       | Status  |            |   |
|                                |                                 |                                         |                                                                    | No items                                                                    |                                               |         |            |   |
|                                | Questionnaire                   | s                                       |                                                                    |                                                                             |                                               |         |            |   |
|                                | Title                           |                                         | ID                                                                 | End Time ↓                                                                  | Commodity                                     | Regions | Status     |   |
|                                | ▼ Status: Ope                   | n (1)                                   |                                                                    |                                                                             |                                               |         |            |   |
|                                | Pre Registration E              | valuation                               | Doc57648518                                                        | 7/10/2021 3:49 PM                                                           | (no value)                                    | All All | Approved   | 1 |

Step 4: Select "Revise Response".

| Ariba Sourci                      | ng                                                                                                    | Company Settings - Robin Hutt - Help Center >> |
|-----------------------------------|----------------------------------------------------------------------------------------------------|------------------------------------------------|
| Go back to Sapura Energy Berha    | d - TEST Dashboard                                                                                                    | Desktop File Sync                              |
| Console                           |                                                                                                    |                                                |
| Event Messages<br>Event Details   | You have submitted a response for this event. Thank you for participating.                                                |                                                |
| Response History<br>Response Team |                                                                                                    | Revise Response                                |
| ▼ Event Contents                  | All Content                                                                                                    |                                                |
| All Content                       | Name 1                                                                                                    |                                                |
| 1 Company<br>Information          | <ul> <li>1 Company Information</li> <li>1.1 Supplier Full Legal Name (as per Company Registration Certificate)</li> </ul> | i                                              |
| 2 Commodity & Geograph            | (Please use below Supplier name field if name is longer than 35 characters)<br>1.2 Supplier Full Legal Name               | YY Logistics                                   |
| 3 Tax Details                     | (Cont d)<br>1.3 Supplier Full Legal Name<br>(Cont d)                                                                      |                                                |
| 4 Bank Details                    | 1.4 Company Registration Number                                                                                           | 12948712                                       |
| 5 Primary Business<br>Con         |                                                                                                    | Street 1: TTDI 6 (j)                           |
| 7 Sapura Code of<br>Conduct       | Compose Message                                                                                                    |                                                |
|                                   |                                                                                                    |                                                |

#### Step 5: You can now edit the relevant information and select "Submit Entire Response".

| Ariba Sourcii                     | ng                                                                           |                             |    | Company Settings v | Robin Hutt 🕶 | Help Center >> |
|-----------------------------------|------------------------------------------------------------------------------|-----------------------------|----|--------------------|--------------|----------------|
| < Go back to Sapura Energy Berha  | d - TEST Dashboard                                                           |                             |    |                    | Deskto       | p File Sync    |
| Console                           |                                                                              |                             |    |                    |              |                |
| Event Messages<br>Event Details   | All Content                                                                  |                             |    |                    |              | <b>Ⅲ</b>   ×   |
| Response History<br>Response Team | Name 1                                                                       |                             |    |                    |              |                |
|                                   | 1 Company Information                                                        |                             |    |                    |              | A              |
| ▼ Event Contents                  | 1.1 Supplier Full Legal Name (as<br>per Company Registration<br>Certificate) |                             |    |                    |              |                |
| All Content                       | (Please use below Supplier name                                              | * YY Logistics              |    | ]                  |              |                |
| 1 Company<br>Information          | characters)<br>1.2 Supplier Full Legal<br>Name<br>(Control)                  |                             |    |                    |              |                |
| 2 Commodity &<br>Geograph         | 1.3 Supplier Full Legal<br>Name<br>(Cont'd)                                  |                             |    |                    |              |                |
| 3 Tax Details                     | 1.4 Company Registration<br>Number                                           | * 12948712                  |    | )                  |              |                |
| 4 Bank Details                    | (*) indicates a required f                                                   | ield                        |    |                    |              | ,              |
| 5 Primary Business<br>Con         | Submit Entire Response                                                       | date Totals Reload Last Bid | Sa | ive draft          | Compose Me   | ssage          |
| 7 Sapura Code of<br>Conduct       | Excel Import                                                                 |                             |    |                    |              |                |
| Robin Hutt (robinsebaribasupp     | <br>Nien@gmail.com) last visited 12 Jul 2020 8:28:19 PM - YY Logisti         | cs AN01539716211-T          |    |                    |              |                |

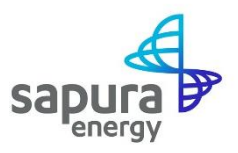

## **Step 6:** You will **receive an in-system notification** to confirm that your update has been submitted. SEB will then review and approve your information updates accordingly.

| Ariba Sourcir                                                       | <br>Company Settings                                                                                                    | <ul> <li>Robin Hutt </li> </ul> | Help Center >> |   |
|---------------------------------------------------------------------|----------------------------------------------------------------------------------------------------|---------------------------------|----------------|---|
| < Go back to Sapura Energy Berhad                                   | Desktop File Sync                                                                                                    |                                 |                |   |
| Console                                                             |                                                                                                    |                                 |                |   |
| Event Messages<br>Event Details<br>Response History<br>Response Han |                                                                                                    |                                 |                |   |
|                                                                     | All Content                                                                                                    |                                 |                |   |
| ▼ Event Contents                                                    | Name †                                                                                                    |                                 |                |   |
| All Content                                                         | 1 Company Information                                                                                                    |                                 |                | · |
| 1 Company<br>Information                                            | 1.1 Supplier Full Legal Name (as per Company Registration Certificate)     (Please use below Supplier name field if name is longer than 35 characters)     1.2 Supplier Full Legal Name     (Cont'd) | YY Logistics                    |                |   |
| 2 Commodity &<br>Geograph                                           | 1.3 Supplier Full Legal Name<br>(Cont'd)                                                                                                    |                                 |                |   |
| 3 Tax Details                                                       | 1.4 Company Registration Number                                                                                                    | 12948712                        |                |   |
| 4 Bank Details                                                      |                                                                                                    | Show More<br>Street 1:          | TDI 6 (i)      |   |
| 5 Primary Business<br>Con                                           | Compose Message                                                                                                    |                                 |                |   |
| 7 Sapura Code of<br>Conduct                                         |                                                                                                    |                                 |                |   |
| Robin Hutt (robinsebaribasuppi                                      | er@gmail.com) last visited 12 Jul 2020 8:28:19 PM YY Logistics AN01539716211-T                                                                                                    |                                 |                |   |

## **Getting Support**

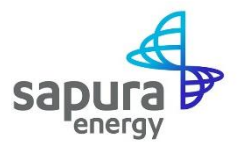

### **A: Technical Support**

Contact **SAP Ariba via the support feature shown below** for IT Technical support, if you are:

- i) Unable to login to the SAP Ariba Network
- ii) Unable to view a page on the Supplier SAP Ariba Network
- iii) Experiencing difficulty in navigating the SAP Ariba Network

| SAP Ariba Network 👻                         | ◎ ≫                             | C                                                                      |
|---------------------------------------------|---------------------------------|------------------------------------------------------------------------|
|                                             |                                 | Search                                                                 |
|                                             |                                 | What are some registration tips for<br>Ariba Network Suppliers?        |
| SAP Ariba                                   |                                 | How do I participate in my buyer's<br>event using an email invitation? |
|                                             | Special offers to help          | Can my company have multiple accounts?                                 |
| Supplier Login                              | Review the special solutio      | Supplier Basics (4:33)                                                 |
|                                             | COVID-19 disruptions and track. | How do I register a new account?                                       |
| User Name                                   |                                 | What browser versions are certifie<br>for SAP Ariba cloud solutions?   |
| Password                                    | Learn More                      | Why did the link in the password reset email expire?                   |
|                                             |                                 | How to retrieve usernames                                              |
| Having trouble logging in?                  |                                 | How to create and reset password                                       |
|                                             |                                 | Responding to a posting (2.00)                                         |
| New to Ariba?<br>Register Now or Learn More |                                 | View more                                                              |
|                                             |                                 | Top 5 FAOs                                                             |
|                                             |                                 |                                                                        |
|                                             |                                 | Documentation Q Support                                                |

### **B: Supplier Onboarding and Registration related items**

Contact Sapura Energy Berhad by:

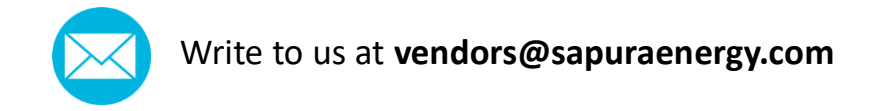